# The Commonwealth of Kentucky kynect State-Based Marketplace

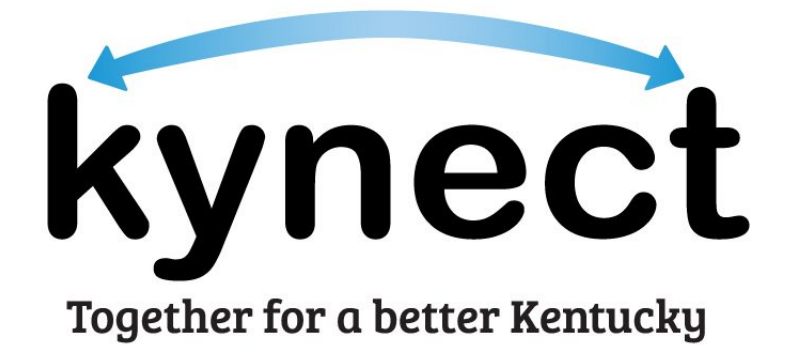

## Kentucky Online Gateway Account Creation Quick Reference Guide

#### Introduction

This Quick Reference Guide is designed to help users complete the necessary steps to access Kentucky Online Gateway (KOG). This document also provides key information regarding Manual Identity Proofing for individuals unable to verify their identity through Experian.

#### **Table of Contents**

| Create a Kentucky Online Gateway (KOG) Account | 3  |
|------------------------------------------------|----|
| How to Create a KOG Account                    | 3  |
| Experian Identity Proofing Process             | 10 |
| Organization Questions                         | 12 |
| KOG Password Reset                             | 15 |
| Resetting a KOG Password                       | 15 |
| Change KOG Email Address                       | 18 |
| Changing a Forgotten or Lost KOG Email Address | 18 |
| Changing a Known KOG Email Address             | 19 |

#### Create a Kentucky Online Gateway (KOG) Account

To access a variety of Commonwealth of Kentucky systems including kynect. Users must create a Kentucky Online Gateway (KOG) account. Follow the steps below to create a KOG account.

**Please note**: If you have an existing KOG account for business, you should use that account instead of creating a new one.

#### How to Create a KOG Account

- 1. Navigate to the KOG home page at <u>https://kog.chfs.ky.gov/home</u>.
- 2. Click Create Account.

**Please note**: If you are brought to the State Employee Sign In page, select "**Click here to select account type**" to be brought to the KOG home page.

| <ul> <li>Are you doing business in or with the Commonwealth of Kentucky?</li> </ul>                                                                                    |                                                         |
|----------------------------------------------------------------------------------------------------|---------------------------------------------------------|
| Are you a citizen or resident applying for or receiving benefits?                                                                                                    | State Employee Gateway Login                            |
| Are you seeking government services from the Commonwealth?                                                                                                    | Login to your State Employee account using either your: |
| you answered "Yes" to any one of these questions, please sign into your existing Kentucky Online<br>Gateway account or click on the button below to create an account. |                                                         |
|                                                                                                    | EMAIL ADDRESS -OR- KHRIS ID                             |
| SIGN IN CREATE ACCOUNT                                                                                                    |                                                         |

3. Enter a name into the First Name, Middle Name (optional), and Last Name.

**Please note**: Users must use their full legal first and last name when creating a KOG account.

 Enter a valid email address into the Email Address field and the Verify Email Address field.

**Please note**: To create a KOG account, Users must use a <u>valid work email address</u> that has not been used for a citizen KOG account.

5. Enter a password into the **Password** field.

**Please note:** Password must be at least 8 characters in length and contain at least one number, one lowercase letter, and one uppercase letter.

- 6. Enter the previously created password in the Verify Password field.
- 7. Enter the mobile number into the **Mobile Phone** field (optional).
- 8. Enter a street address into the **Street Address 1** field (optional).
- 9. Enter a street address into the **Street Address 2** field (optional).
- **10.** Enter a **City** and a **Zip Code** (optional).
- **11.** Select a **Preferred Language** (optional).
- 12. Select a question from the Security Question drop-down box.
- **13.** Below the previously selected security question, enter the response for the security question in the **Answer** field.
- 14. Select a question from the second **Security Question** drop-down box.
- **15.** Below the previously selected security question, enter the response for the security question in the **Answer** field.

Please note: These security questions are used in case a user forgets their password.

**Please note:** Mandatory fields are marked with a red asterisk (\*). All mandatory fields must be filled out in order to successfully create a KOG account.

| 16. | Review all | fields to | confirm | accuracy. | Then, | select Si | gn Up. |
|-----|------------|-----------|---------|-----------|-------|-----------|--------|
|-----|------------|-----------|---------|-----------|-------|-----------|--------|

| Please complete your Ke                         | entucky Online Gatewa                                    | y Profile                      |                                 |                        |
|-------------------------------------------------|----------------------------------------------------------|--------------------------------|---------------------------------|------------------------|
| 0 If you already have an existing Kentuc        | ky Online Gateway (KOC) Account, please click <u>her</u> | to reset your password OR clic | k on the CANCEL button below to | log into your account. |
| Please fill out the form below and click Sign   | Up when finished.                                        |                                |                                 |                        |
| All fields with " are required.                 |                                                          |                                |                                 |                        |
| * First Name                                    | Middle Name                                              |                                | * Last Name                     |                        |
| * E-Mail Address                                |                                                          | * Verify E-Mail Address        |                                 |                        |
| * Password                                      |                                                          | * Verify Password              |                                 |                        |
| Mobile Phone                                    |                                                          | Language Preference            |                                 |                        |
| Street Address 1                                |                                                          | English<br>Street Address 2    |                                 |                        |
| City                                            |                                                          | State                          |                                 | Zin Code               |
|                                                 |                                                          | Kentucky                       | ~                               |                        |
| Question                                        |                                                          | * Answer                       |                                 |                        |
| In what city were you born? (Enter full name of | ( city only)                                             |                                |                                 |                        |
| Ouestion                                        |                                                          | * Answer                       |                                 |                        |

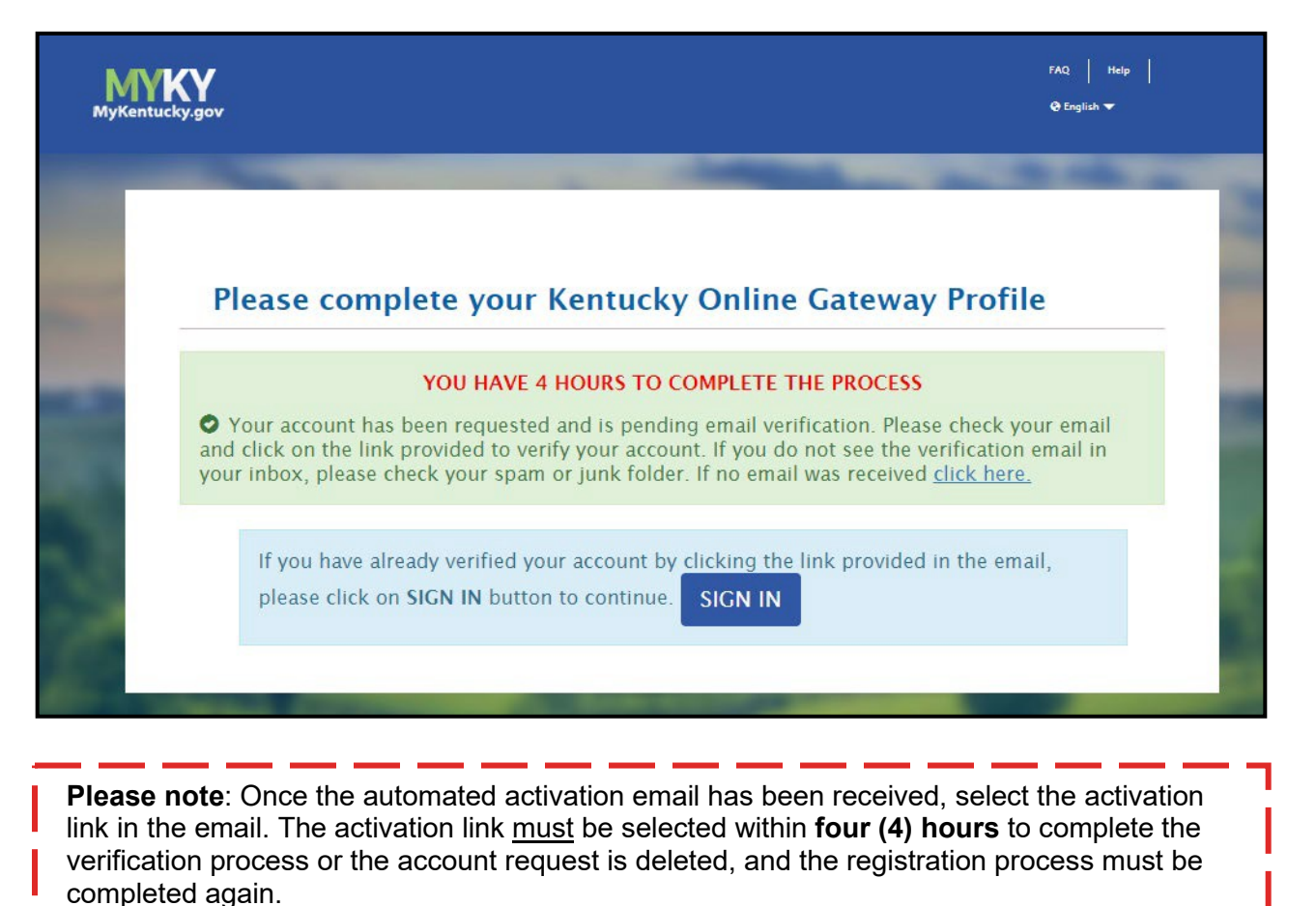

**18.** When the activation link in the email is clicked, the user is redirected back to KOG. Select **Continue to Logon**, located in the bottom right corner of the screen.

| MYKY |                                                      | Help   🥹 English + |
|------|------------------------------------------------------|--------------------|
|      | Validate New Account                                 |                    |
|      | C Your mobile number has been successfully verified! |                    |
|      | © Your account has been successfully created.        |                    |
| -    |                                                      | Continue to Logon  |

**19.** Enter credentials and click **Sign In**. The KOG account creation process is complete.

|                                             | Commonwealth of Kentucky. This is                                                                              |
|---------------------------------------------|----------------------------------------------------------------------------------------------------|
| STAD IN WITH VALLE CONTUCENT INDUDAT STATEN | to notify you that you are only                                                                                |
| Account.                                    | information accessed through this site, for its intended purpose.                                              |
| Email Address                               | Unauthorized access or disclosure of<br>personal and confidential information                                  |
| Enter Email Address                         | may be punishable by fines under<br>state and federal law. Unauthorized<br>access to this website or access in |
| Enter Password                              | excess of your authorization may<br>also be criminally punishable. The                                         |
| SIGN IN                                     | Commonwealth of Kentucky follows<br>applicable federal and state                                               |
| Resend Account Verification Email           | from misuse or unauthorized access.                                                                            |

- **20.** Once you sign in, you'll be directed to a **Validate New Account** screen. If a mobile number was provided, the user is prompted to register that number. This step is optional. Click **Skip and Continue** to navigate to the sign-in page or follow the below steps to register the mobile number.
  - To register the mobile number, select **Send Passcode** next to the prepopulated phone number.
  - The user receives a text message on the mobile device containing an 8-digit code.
  - Enter the code received in the Enter Passcode field.
  - Select Validate & Verify.
  - The user receives a notification that the mobile device has been successfully validated and the account has been created.

| у,доч                                                                             | UAT                                                                                                    | rAQ   Help  <br>@English ♥                                         |
|-----------------------------------------------------------------------------------|----------------------------------------------------------------------------------------------------|--------------------------------------------------------------------|
| Validate Nev                                                                      | v Account                                                                                                    |                                                                    |
| Providing you also allow partic                                                   | ur mobile number will allow for easy retrieval of er<br>ipating applications to send critical communicatio                                                                          | nail and password. It will<br>ns about your account.               |
| Register Your M                                                                   | obile Number                                                                                                    |                                                                    |
| Enter Mobile<br>Phone                                                             | (859) 555-6666                                                                                                    | Send Passcode                                                      |
|                                                                                   |                                                                                                    | Skip and Continue                                                  |
| Disclaimer :<br>• Standard Te:<br>your cellular<br>• The Kentucky<br>marketing of | kt Messaging and Data rates may apply. If you do<br>service provider, please click <b>Skip and Continue</b> .<br>v Online Gateway will never provide your informat<br>rganizations. | not have an active plan with<br>ion to outside entities or sell it |

**Please note**: Once a user completes creating their KOG account, they must inform their Organization Administrator that the account is setup and share the email address assigned to the KOG account with the Organization Administrator. Then, the Organization Administrator will guide them in the next steps.

| Subject:                                 | Invitation to Organization User - UAT Back To                                                                                                    | Inb |
|------------------------------------------|----------------------------------------------------------------------------------------------------|-----|
| To:                                      | areverycool                                                                                                    |     |
| From:                                    | KEUPS_DoNotReply_keupsuat.chfs@ky.gov                                                                                                    |     |
| Received:                                | Thu Jan 23 2020 14:44:12 GMT-0500 (Eastern Standard Time)                                                                                                    |     |
| Sending IP:                              | 148.163.135.176                                                                                                    |     |
| Parts:                                   | html                                                                                                    |     |
| Attachment                               | s; [Subscribe to receive Attachments]                                                                                                    |     |
| Jonas Bros                               |                                                                                                    |     |
| worker po                                | rtal has granted you access to the following roles to participate as a user in an Organization - 2015 Go Live TEST                                                                                                    |     |
| Applicatio<br>Role Name                  | n Name: Cornerstone OnDemand<br>:: Assister Training                                                                                                    |     |
| Please follo<br>time use.                | w the below instructions to gain access as a user for this organization. This invitation link would expire and is valid only for a one                                                                                                    | •   |
| Click here                               | to complete the process                                                                                                    |     |
| If you need                              | any assistance further, please contact the Kentucky Online Gateway HelpDesk.                                                                                                    |     |
| Kentucky (                               | Online Gateway<br>Online Gateway HelpDesk                                                                                                    |     |
| NOTE: Do                                 | not reply to this email. This email account is only used to send messages.                                                                                                    |     |
| Privacy No<br>forbidden t<br>destroy all | vice: This email message is only for the person it was addressed to. It may contain restricted and private information. You are<br>o use, tell, show, or send this information without permission. If you are not the person who was supposed to get this message, plea<br>copies. | se  |

- 22. Select Click here to complete the process.
- 23. A pop-up window displays the Citizen (or) Business Partner Sign In page.
- 24. Enter the user credentials. Click Sign In.

| Sign in with your Kentucky Online Gateway         Sign in with your Kentucky Online Gateway         Account.         Imail Address         Enter Email Address         Or Password         Enter Fassword         Stor IN         Resend Account Verification Email                                                                                                    | Citizen (or) Business Partner                         | WARNING                                                                                                    |
|----------------------------------------------------------------------------------------------------|-------------------------------------------------------|----------------------------------------------------------------------------------------------------|
| Enter Email Address     may be punishable by fines under formation may access to this website or access to this website or access to this website or access to so this website or access to so this website or access to so this website or access to so this website or access to so this website or access to so this website or access to so this website or access to so this website or access to so this website or access to this website or access to this website or access to this website or access to this website or access to the information may also be criminally punishable by fines under the information from misuse or unauthorized access. | Sign in with your Kentucky Online Gateway<br>Account. | Commonwealth of Kentucky. This is<br>to notify you that you are only<br>authorized to use this site, or any<br>information accessed through this<br>site, for its intended purpose.<br>Unauthorized access or disclosure of<br>personal and confidential information |
| Resend Account Verification Email from misuse or unauthorized access.                                                                                                    | Enter Email Address  Password Enter Password SIGN IN  | may be punishable by fines under<br>state and federal law. Unauthorized<br>access to this website or access in<br>excess of your authorization may<br>also be criminally punishable. The<br>Commonwealth of Kentucky follows<br>applicable federal and state         |
|                                                                                                    | Resend Account Verification Email                     | from misuse or unauthorized access.                                                                                                    |

**30.** Enter the user credentials. Click **Sign In**.

| Citizen (or) Business Partner                          | WARNING<br>This website is the property of the                                                                                                    |
|--------------------------------------------------------|----------------------------------------------------------------------------------------------------|
| Sign in with your Kentucky Online Gateway Account.     | Commonwealth of Kentucky. This is<br>to notify you that you are only<br>authorized to use this site, or any<br>information accessed through this<br>site, for its intended purpose.<br>Unauthorized access or disclosure of<br>personal and confidential information |
| Enter Email Address                                    | may be punishable by fines under<br>state and federal law. Unauthorized                                                                                                    |
| Password Eorgot/Reset Password? Enter Password SICN IN | access to this website or access in<br>excess of your authorization may<br>also be criminally punishable. The<br>Commonwealth of Kentucky follows<br>applicable federal and state                                                                                    |
| Resend Account Verification Email                      | guidelines to protect the information from misuse or unauthorized access.                                                                                                    |
|                                                        | Don't already have a Kentucky Online Gates                                                                                                    |

**31.** After signing in, the user is taken to the Remote Identity Proofing (RIDP) page and later to the Experian page.

#### Experian Identity Proofing Process

Users verify their identity by completing the Experian Identity Proofing Process during the User Verification process in KOG. Below are the steps to complete this verification.

1. Enter credentials and select Sign In.

| Citizen (or) Business Partner             | WARNING                                                                    |
|-------------------------------------------|----------------------------------------------------------------------------|
| sign In                                   | This website is the property of the<br>Commonwealth of Kentucky. This is   |
| Sign in with your Kentucky Online Gateway | to notify you that you are only<br>authorized to use this site or any      |
| Account.                                  | information accessed through this                                          |
| Email Address                             | Unauthorized access or disclosure of                                       |
| Enter Email Address                       | may be punishable by fines under                                           |
| Password Forgot/Reset Password?           | state and federal law. Unauthorized<br>access to this website or access in |
| Enter Password                            | excess of your authorization may<br>also be criminally punishable. The     |
|                                           | Commonwealth of Kentucky follows                                           |
| SIGN IN                                   | guidelines to protect the information                                      |
| Resend Account Verification Email         | from misuse or unauthorized access.                                        |

- 2. Confirm that the First Name, Middle Name, and Last Name are correct.
- **3.** Provide answers to each required question marked with an asterisk (\*) to complete the Remote Identity Proofing (RIDP) process. **Select** the *checkbox* that states "Identify proofing is enabled by Experian".

**Please note**: users should use their personal information for phone number, home address, city, state, and postal code and not use their business information for these fields.

| User Verification |                                                                                                    |                                                                                                    |                                                                                                    |
|-------------------|----------------------------------------------------------------------------------------------------|----------------------------------------------------------------------------------------------------|----------------------------------------------------------------------------------------------------|
|                   | The Kentucky Online Gateway information. Your information may Kentucky records. Please fill out th Next when finished.                                                                                     | nust verify your identity information b<br>valso be verified by using information<br>e form below using your <b>Legal Name</b> .                                                                                                   | y using public records and consumer credit<br>contained in your Commonwealth of<br>Fields with asterisk are required. Click                                                                                                    |
|                   | * Legal First Name                                                                                                    | Middle Name                                                                                                    | * Legal Last Name                                                                                                    |
|                   | Name Suffix                                                                                                    | Gender                                                                                                    | Phone Number                                                                                                    |
|                   | Birth Date                                                                                                    | Social Security Number                                                                                                    | Email                                                                                                    |
|                   | * Home Address                                                                                                    | * City                                                                                                    | * State                                                                                                    |
|                   | * Postal Code                                                                                                    | Postal Extension Code                                                                                                    | Kentucky •                                                                                                    |
|                   | Identity proofing is enabled by Exp                                                                                                    | perian-                                                                                                    |                                                                                                    |
|                   | By checking this box I am certi<br>the Fair Credit Reporting Act an<br>established by my company ("E<br>receive information from the co<br>that the consumer named aboy<br>being requested will be used si | fying that I understand the service<br>nd that permissible purpose is req<br>xperian Subscriber") for obtaining<br>onsumer's personal credit profile f<br>e has initiated a transaction with<br>olely to confirm the consumer's id | is being requested are regulated by<br>uitred. Any special procedures<br>the consumer's authorization to<br>from Experian have been met. I certify<br>my company, and that the service<br>entity to avoid fraudulent transactions |

**5.** Experian verifies the information provided and may present the user with questions based on their credit profile. Provide answers to each question. Then, click **Next.** 

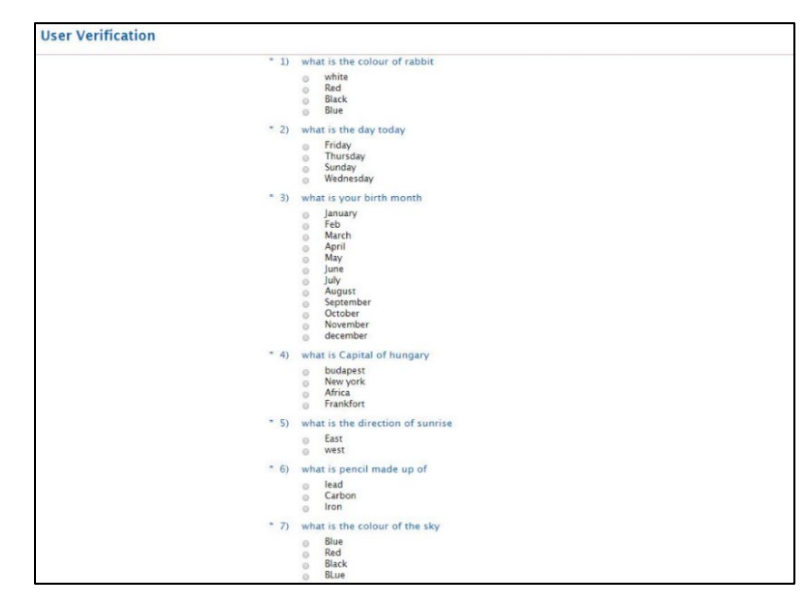

**Please note:** If the user does not have a credit history or Experian cannot perform identity proofing online, a screen similar to the one below displays. The user will be given a reference number and will need to call the Experian Help Desk. **When contacting Experian, please use the reference number given in the KOG message below.** 

#### **User Verification**

You will need to contact the Experian helpdesk before completing this process. Please call them at **1-866-578-5409**. When calling Experian, please use the reference number including the dashes: **878b-3a-200b**. Once you have verified your identity with Experian, please close your browser before returning to the application.

If Experian is unable to complete identity proofing, there is a manual ID proofing process available. If manual ID proofing is required, send an email to <u>KHBE.Program@ky.gov</u>.

#### **KOG Password Reset**

After creating a KOG account, a user may reset their password if necessary.

#### Resetting a KOG Password

If kynectors want to sign into their Kentucky Online Gateway (KOG) account but cannot remember their KOG Password, follow the steps below:

- 1. Navigate to the KOG home page using Google Chrome at <u>https://KOG.chfs.ky.gov.</u>
- 2. Select Sign In.
- 3. Select the Forgot/Reset Password? link.

| Login with your Kentucky Online Gateway Acco | unt.                   | Kentucky. This is to notify you that you are only authorized<br>use this site, or any information accessed through this site,<br>its intended purpose. Unauthorized access or disclosure of |
|----------------------------------------------|------------------------|----------------------------------------------------------------------------------------------------|
| DD & Username or Email Address               | Forgot Username?       | personal and confidential information may be punishable b<br>fines under state and federal law. Unauthorized access to th                                                                   |
| Enter Username or Email Address              |                        | website or access in excess of your authorization may also<br>criminally punishable. The Commonwealth of Kentucky follo                                                                     |
| Password                                     | Eorgot/Reset Password? | applicable federal and state guidelines to protect the<br>information from misuse or unauthorized access.                                                                                   |
| Enter Password                               |                        |                                                                                                    |
|                                              | Log In                 | Don't already have a Kentucky Online Gateway Citizen Account?                                                                                                    |
| Resend Account Verification Email            |                        |                                                                                                    |

- 4. The user comes to the **Reset Password** screen and is given two options:
  - Reset Password via E-Mail Address
  - Reset Password via Mobile

If "Reset Password via Mobile" is selected, follow the steps below:

1. Enter E-Mail Address and Mobile Number, then select Submit.

| • No longer have access to your account?<br>option. Otherwise, contact the KOG Help De                           | If you have verified your mobile number with the Kentucky Online Gateway, please use the <b>Reset Password via Mobil</b><br>.k (KOGHelpdesk@ky.gov) |
|----------------------------------------------------------------------------------------------------|----------------------------------------------------------------------------------------------------|
| <ul> <li>Reset Password via E-N</li> <li>Reset Password via Mol</li> </ul>                                       | lail Address<br>oile                                                                                                    |
| Reset Password via Mobile                                                                                        |                                                                                                    |
| E-Mail Address                                                                                                   |                                                                                                    |
| Mobile Number                                                                                                    | ow /551255_555                                                                                                    |
|                                                                                                    | SUBMIT SIGN IN                                                                                                    |
| Disclaimer:<br>• Standard Text Messaging and<br>• If you do not have an active pi<br>Password via F-Mail Address | Data rates may apply.<br>an with your cellular service provider and cannot receive text messages, please select the <b>'Reset</b><br>' ortion above |

2. A text message is sent to the mobile phone number that was entered in the **Mobile Number** field on the **Reset Password** screen.

**Please note**: The text messaging option will only work if the user has registered their cell phone number.

3. Follow the directions in the text to reset the password.

If "Reset Password via E-Mail Address" is selected, follow the steps below:

1. Type E-Mail Address then click the Submit button.

| Reset Pas           | ssword                                                                       |                                                                                                    |
|---------------------|------------------------------------------------------------------------------|----------------------------------------------------------------------------------------------------|
| No lo     option. O | onger have access to your account? If<br>therwise, contact the KOG Help Desk | you have verified your mobile number with the Kentucky Online Gateway, please use the <b>Reset Password via Mobile</b><br>(KOGHelpdesk@ky.gov) |
|                     | Reset Password via E-N     Reset Password via Mo                             | fail Address<br>bile                                                                                                    |
|                     | Reset Password via E-Mail Addr                                               | ess                                                                                                    |
|                     | E-Mail Address                                                               | SUBMIT SIGN IN                                                                                                    |

**2.** After clicking Submit, an email titled PASSWORD RESET is sent. This email contains a link that user should click to continue the process of resetting the password.

#### 3. Select the **link** in the email.

| PASSWORD RESET                                                                                                    | Wed Feb 06 2019 15: 19:04 GMT-0500 (Eastern Standard Time) * |
|----------------------------------------------------------------------------------------------------|--------------------------------------------------------------|
| Abby Berger (abby bergertest90),                                                                                                    |                                                              |
| You received this message because someone requested that your password be reset.                                                                                                    |                                                              |
| Select the below link to set your password.                                                                                                    |                                                              |
| https://koguat.chfs.ky.gov/public/fwlinkr?linkid=83d99800-4066-42df-9e27-ecfa4ff8f557                                                                                                    |                                                              |
| NOTE: Do not reply to this email. This email account is only used to send messages.                                                                                                    |                                                              |
| Click here for Help Desk contact information<br>Kentucky Online Gateway                                                                                                    |                                                              |
| Privacy Notice: This email message is only for the person it was addressed to. It may contain restricted and private information. You are forbidden to use, tell, show, or send this info<br>supposed to get this message, please destroy all copies. | mation without permission. If you are not the person who was |

### 4. Enter the answers to the two security questions on the **Reset Password** screen.

| Reset Password                        |                                                                                 |
|---------------------------------------|---------------------------------------------------------------------------------|
| If you are unable to provide the answ | vers to these questions, you will need to contact the Help Desk for assistance. |
| Question                              | In what city were you born? (Enter full name of city only)                      |
| * Answer                              |                                                                                 |
| Question                              | What was the name of your first pet?                                            |
| * Answer                              |                                                                                 |
|                                       | Verify Account                                                                  |
|                                       |                                                                                 |

**Please note:** If the user cannot answer the two security questions, please contact the KOG Help Desk at <u>KOGHelpdesk@ky.gov</u>.

#### 5. Follow the directions to reset the password once the account is verified.

| Reset Passwo | ord                                                                     |
|--------------|-------------------------------------------------------------------------|
|              | Fill out the form below to reset your password. Your new password must: |
|              | Have a length of at least 8 characters                                  |
|              | Contain at least one number                                             |
|              | Contain both lower and uppercase letters                                |
|              | New Password                                                            |
|              | Confirm Password                                                        |
|              | Change Password                                                         |

6. The password has been successfully changed! Click **Sign in** to login to the account.

| Reset Password                                 |         |
|------------------------------------------------|---------|
| • Your password has successfully been changed. |         |
|                                                | Sign in |

#### Change KOG Email Address

The steps a user takes to change their KOG Email depends if they remember and have access to their email account.

#### Changing a Forgotten or Lost KOG Email Address

If a user has forgotten their email address or no longer has access to their email address, they should follow the steps below:

1. Email the KOG Helpdesk at KOGHelpdesk@ky.gov

| MYKY<br>MyKentucky.go | v.                                                                                 |                                                                           |                                                                     |                                        | FAQ   Help  <br>@English <del>-</del> |
|-----------------------|------------------------------------------------------------------------------------|---------------------------------------------------------------------------|---------------------------------------------------------------------|----------------------------------------|---------------------------------------|
|                       | Request User                                                                       | name                                                                      |                                                                     |                                        |                                       |
|                       | <ul> <li>If you forgot yo please email the K</li> <li>Please enter your</li> </ul> | our email address or no<br>OG Helpdesk at KOGHe<br>email address below to | o longer have access to<br>elpdesk@ky.gov<br>o start the Username r | o your email acco<br>recovery process. | unt,                                  |
|                       | *<br>E-Mail<br>Address                                                             |                                                                           |                                                                     | SUBMIT                                 |                                       |
|                       |                                                                                    |                                                                           | -                                                                   |                                        | SIGN IN                               |

2. Alternatively, call the KOG Help Desk at: 502-564-0104 Ext. 2

| <b>Y</b><br>gov                                                              |                                                                   |                                                                           | FAQ Help                                                                          |
|------------------------------------------------------------------------------|-------------------------------------------------------------------|---------------------------------------------------------------------------|-----------------------------------------------------------------------------------|
| List of Contacts                                                             |                                                                   |                                                                           |                                                                                   |
| Below we have listed so<br>whom to contact, call K<br>Kentucky Online Gatewa | me helpful phone nu<br>OG Security Helpdesk<br><b>ay Helpdesk</b> | mbers. If you are not sure whe                                            | re to call for help o                                                             |
| KOC Security Help Desk                                                       | 502-564-0104<br>Extension: 2                                      | Monday - Friday<br>8:30 AM - 5:00 PM EST<br><u>KOGhelpdesk@ky.go</u><br>⊻ | Contact for account<br>related issues,<br>application issues o<br>Troubleshooting |
| Frequently Asked<br>Questions                                                |                                                                   | Click on the link<br>24 Hrs EST                                           | For KOG Account<br>Creation and<br>Management                                     |

#### Changing a Known KOG Email Address

If a user knows their email address and can access it but wants to change it, they should follow the steps below:

- **1.** Log in to their KOG Account.
- 2. Click on their name in the top right of the KOG Dashboard.

| MyKents | K | 07 |   |   |   |        |       |         |      |    |    |     |     |   | Welcom e | Michael Se | chert <b>I</b> | •: | nglish 🛩 | ** | • [] | Sign Out ( |
|---------|---|----|---|---|---|--------|-------|---------|------|----|----|-----|-----|---|----------|------------|----------------|----|----------|----|------|------------|
|         |   |    |   |   |   |        |       |         | My   | Ар | ps | All | Арр | s |          |            | _              | _  |          |    |      |            |
|         |   |    |   |   | Ľ | Search | for A | Applica | tion | 5  |    |     |     |   | •        | Searc      | h              |    |          |    |      |            |
|         | A | В  | С | D | Ε | F      | G     | н       | 4    | J  | К  | L   | м   | N | 0        | Р          | Q              | R  | s        | т  | U    | V          |
|         |   |    |   |   |   |        |       |         | 1    | w  | x  | Y   | z   |   |          |            |                |    |          |    |      |            |

- 3. Click on the **My Info** tab.
- 4. Locate the Email Address fields from the User Profile box.
- 5. Update the Email Address to the new Email Address.
- 6. Verify the new Email Address in the Verify Email Address Field.

| Kentucky<br>Online Gateway |                                |                                              | We                       | lcome Michael Sackett   My Account   Sign Out | Help Engli |
|----------------------------|--------------------------------|----------------------------------------------|--------------------------|-----------------------------------------------|------------|
| My Info N                  | Ny Credentials My Agreen       | ents Change Password                         | Mobile Registration      | Organ Donor Registration                      |            |
| Му                         | Information                    |                                              |                          | Back To A                                     | oplication |
| Use                        | e this page to modify your acc | ount information. When finis                 | hed, click the Save butt | ton at the bottom of the screen.              |            |
|                            | First Name                     | Michael                                      |                          |                                               |            |
|                            | Aiddle Name                    |                                              |                          |                                               |            |
| A                          | ddress 1                       | 741 Providence Rd.                           |                          |                                               |            |
| A                          | ddress 2                       |                                              |                          |                                               |            |
| C                          | ity                            | Lexington Ky                                 |                          |                                               |            |
| Zi                         | ip Code                        | 40502                                        |                          |                                               |            |
| Те                         | elephone                       | 10502                                        |                          |                                               |            |
| N                          | Iobile                         | 8595371212                                   |                          |                                               |            |
| Fe                         | ax                             |                                              |                          |                                               |            |
|                            | Language Preference            | English                                      |                          |                                               |            |
|                            | Verify E-Mail Address          | m.sackett1@gmail.com<br>m.sackett1@gmail.com |                          |                                               |            |

7. Click **Save** at the bottom of the screen.

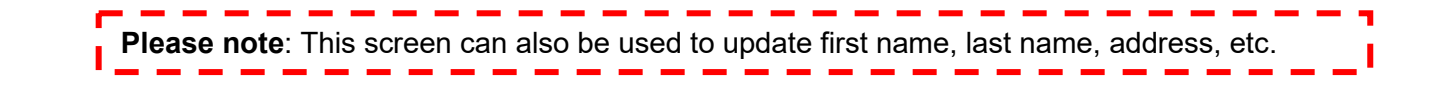